# igeeksbl<sup>\_</sup>G

Looking to get quick directions to your home? With Apple Maps, you can easily add your home address for seamless navigation. In this guide, I will walk you through how to add or change your home address in Apple Maps on your iPhone, iPad, or Mac.

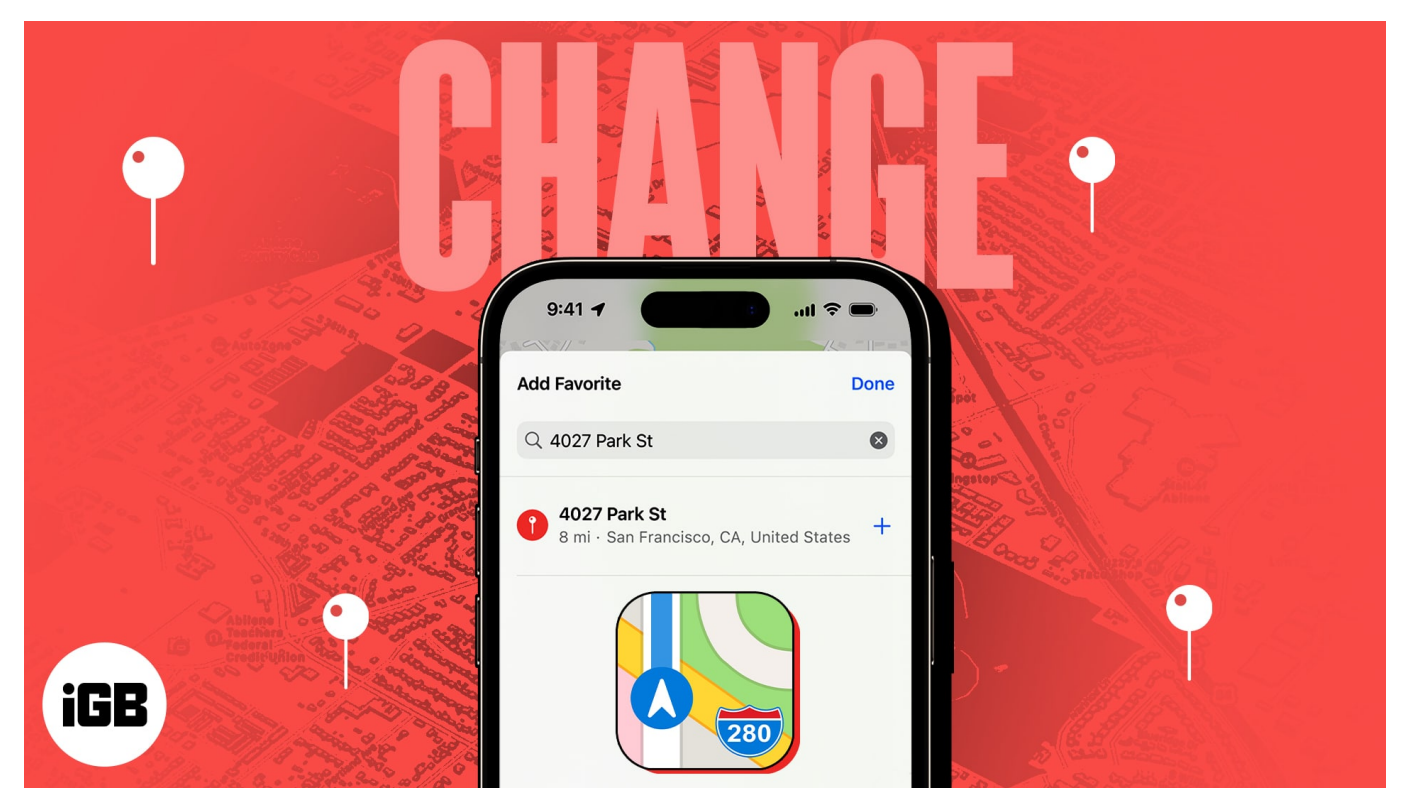

- How to add home address to Apple Maps on iPhone or iPad
- How to edit or delete home address in Apple Maps on iPhone or iPad
- How to add home address in Apple Maps on Mac
- How to edit or remove home address in Apple Maps on Mac

# How to add home address to Apple Maps on iPhone or iPad

There are multiple easy ways to add your home address in Apple Maps. Here's how you do it.

#### Method 1: Add home address from Favorites menu

- 1. Launch **Apple Maps**  $\rightarrow$  Swipe up the **Search** section.
- 2. Select **Home** under *Favorites*.

3. Tap **Open My Contact Card**.

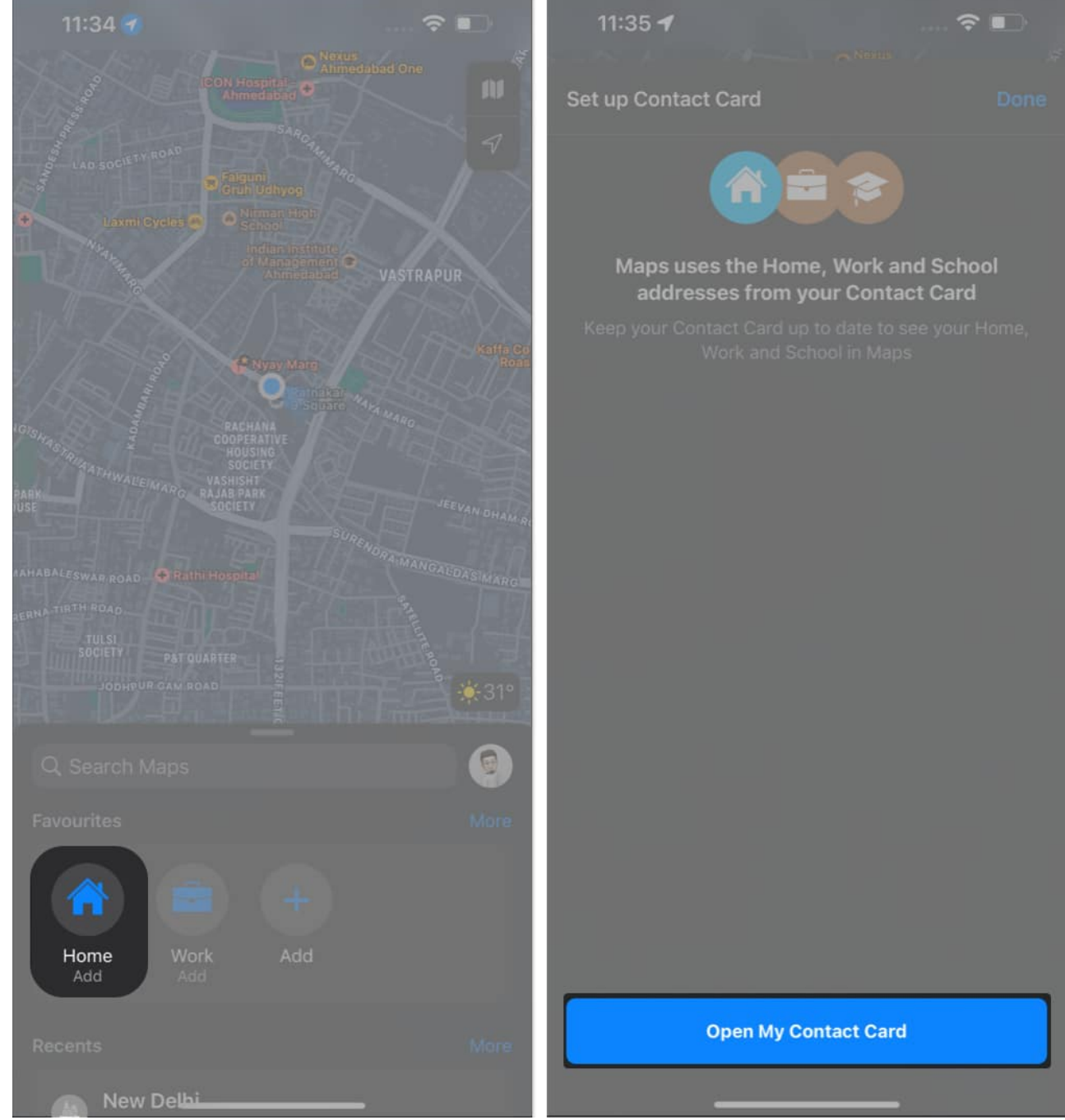

4. Hit (+) add address  $\rightarrow$  Fill in your complete address  $\rightarrow$  Tap **Done**.

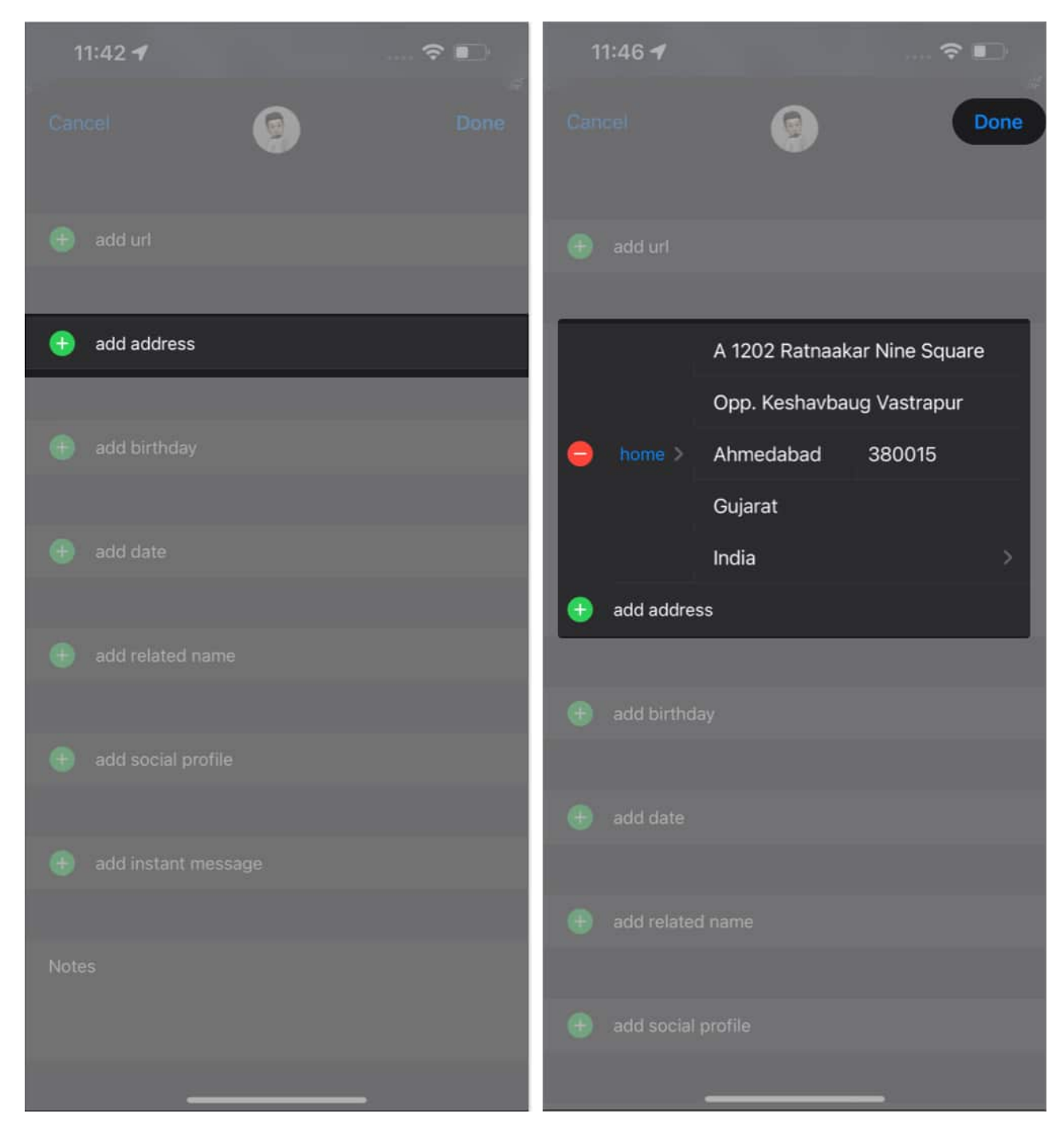

#### Method 2: Add home address from profile menu

- 1. Tap **your profile icon** beside the search bar.
- 2. Tap **Favorites**  $\rightarrow$  **Home**.

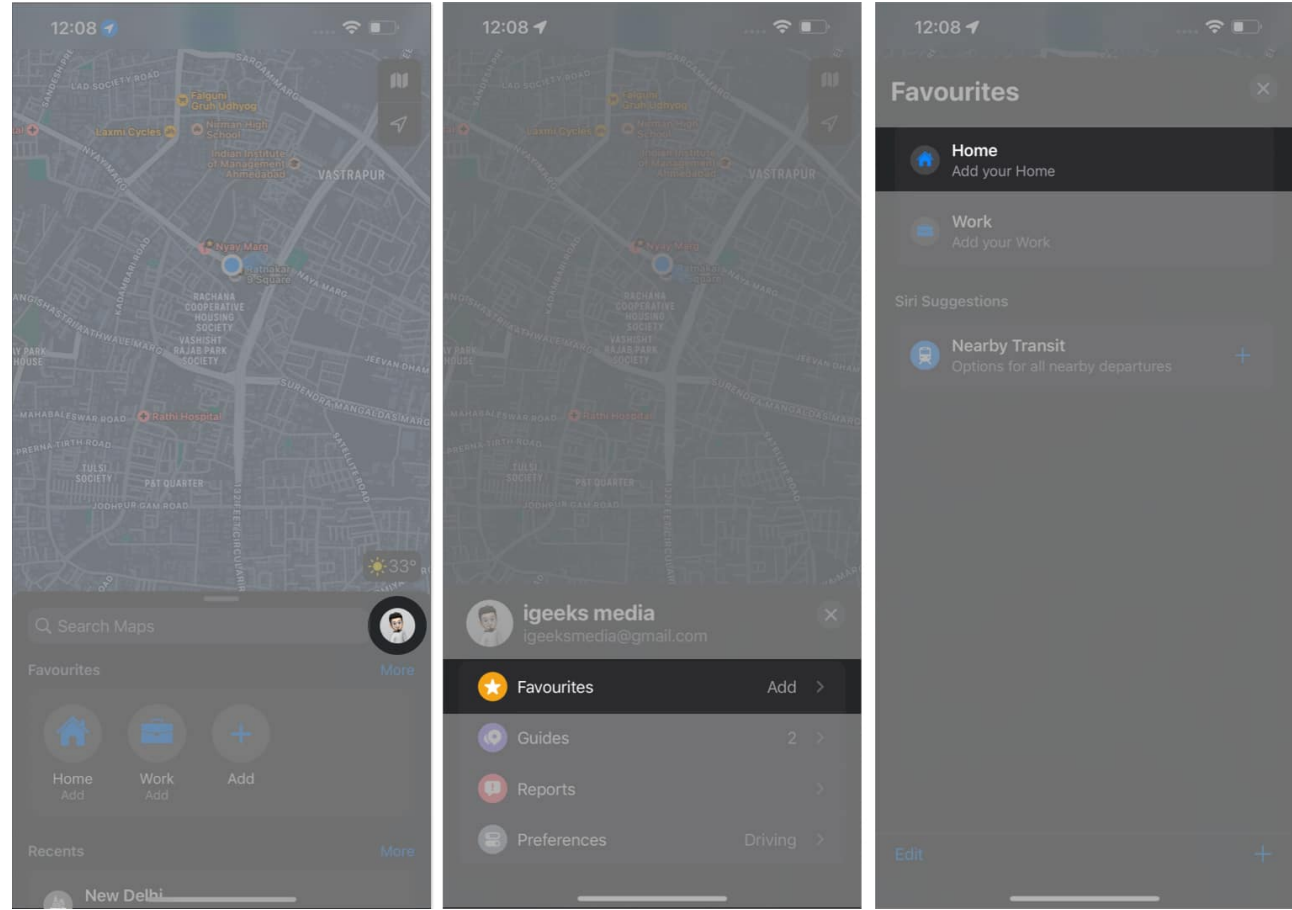

- 3. Tap **Open My Contact Card**.
- 4. Select add address  $\rightarrow$  Fill in your details  $\rightarrow$  Hit Done.

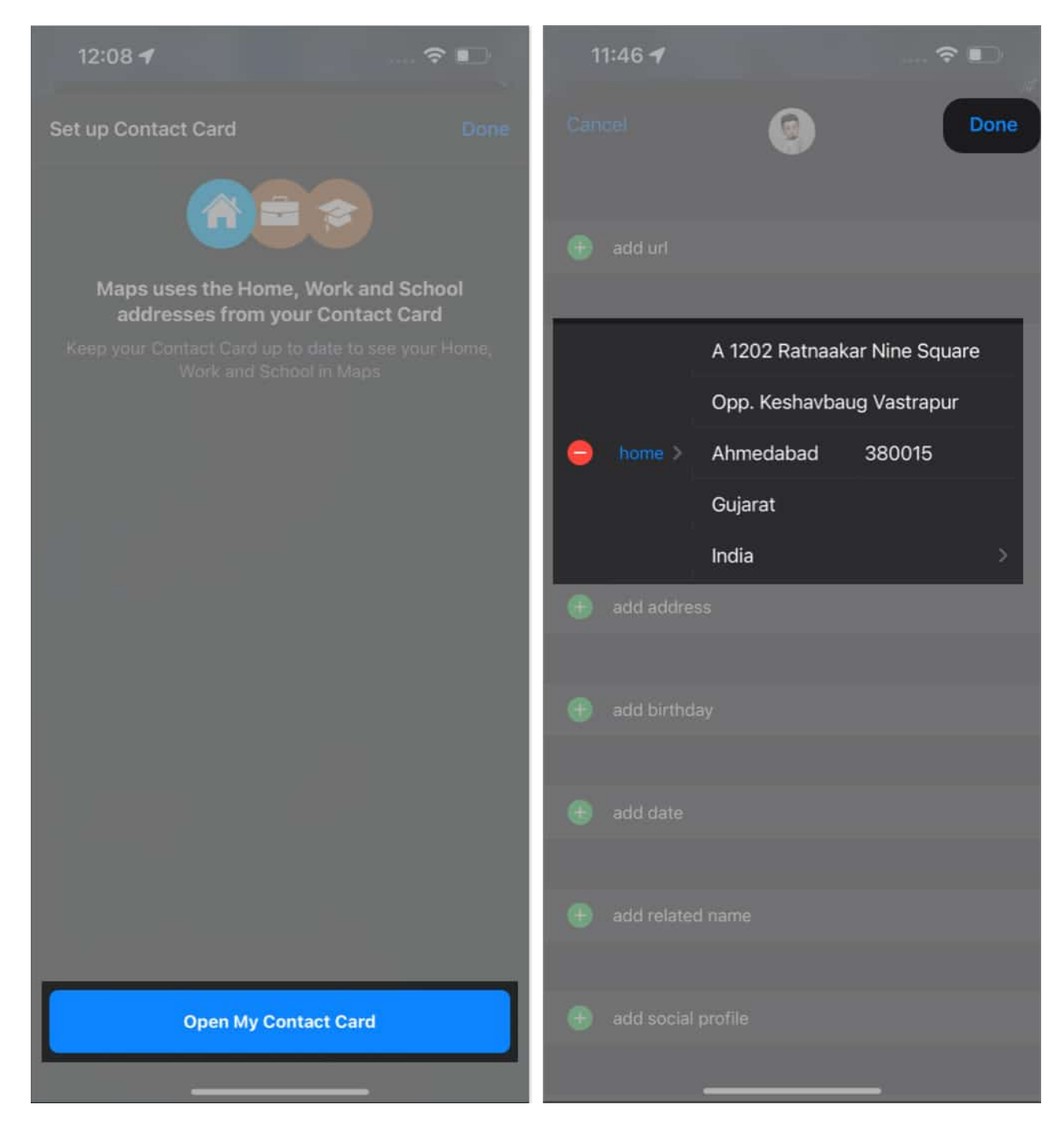

**Note:** Whenever you search for Home from your search bar, you'll be redirected to the respective address.

# igeeksbl<sup>\_</sup>G

# How to edit or delete home address in Apple Maps on iPhone or iPad

However, if you desire to get rid of the previously saved address to add a new one, it's pretty simple. Just follow the steps mentioned below:

#### Method 1: Edit or delete home address from Contacts app

- 1. Open Contacts.
- 2. Navigate to **your profile**  $\rightarrow$  Tap **Edit**.
  - Here, you can edit the information on the address card by simply typing the new address → Then tap Done to save changes.
- 3. To delete the address, you can tap the **minus sign (-)** on the left side of the address.

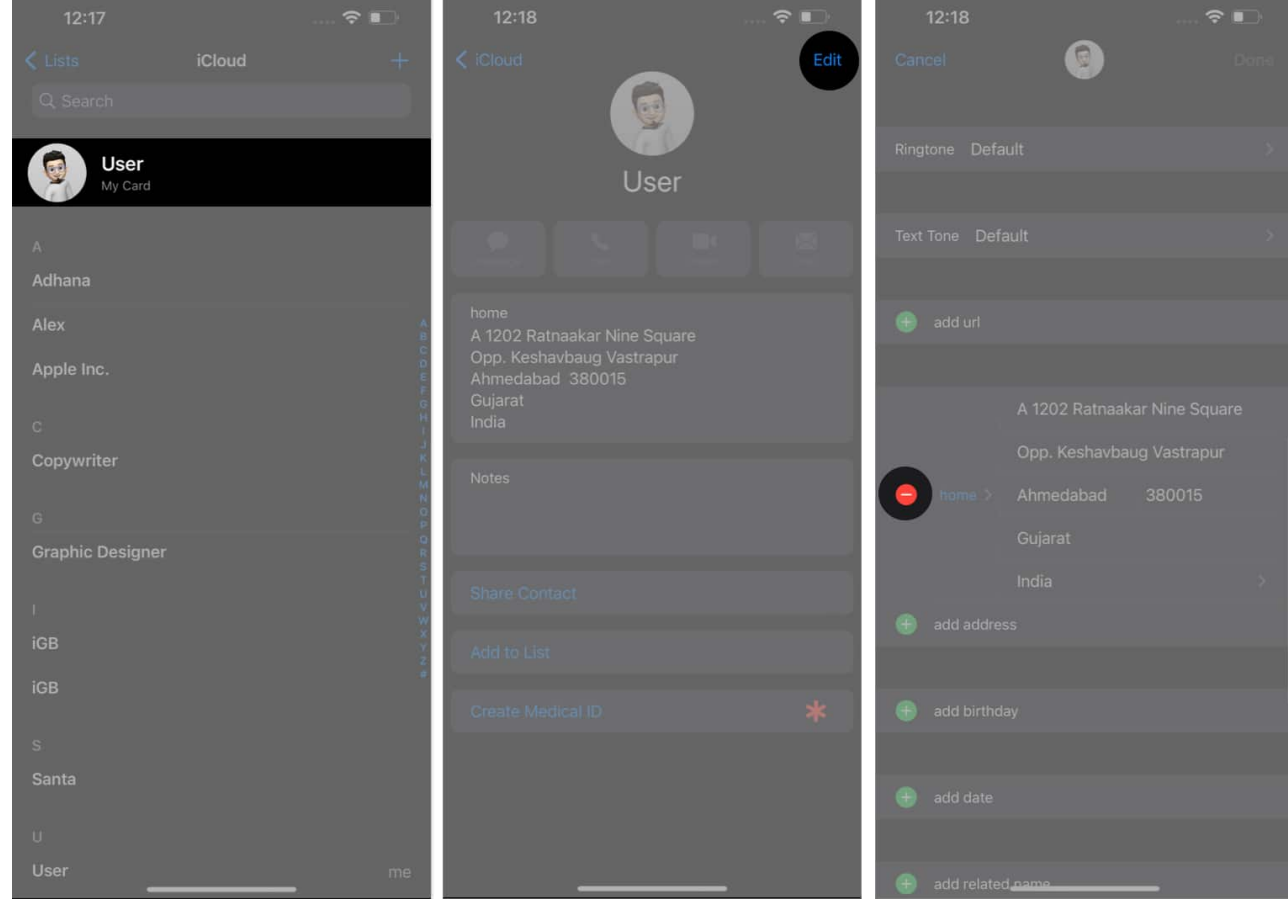

4. Select **Delete**  $\rightarrow$  **Done** to remove the address.

| 12:18                    |        | 12:20                 | 🗢 📭  |
|--------------------------|--------|-----------------------|------|
| Cancel 💿                 | Done   | Cancel 💿              | Done |
|                          |        | Text Tone Default     | 2    |
| Ringtone Default         | >      |                       |      |
|                          |        | 🖶 add url             |      |
| Text Tone Default        | 5.     |                       |      |
|                          |        | 💮 add address         |      |
| 🛞 add url                |        |                       |      |
|                          |        | 🕤 add birthday        |      |
| A 1202 Ratnaakar Nine So | quare  |                       |      |
| Opp. Keshavbaug Vastra   | our    | 🖶 add date            |      |
| ome > Ahmedabad 380015   | Delete |                       |      |
| Gujarat                  |        | 🖶 add related name    |      |
| India                    | >      |                       |      |
| 🛞 add address            |        | 🕣 add social profile  |      |
|                          |        |                       |      |
| 🛞 add birthday           |        | 🛞 add instant message |      |
|                          |        |                       |      |
| 🕕 add date               |        | Notes                 |      |
|                          |        |                       |      |
| 💮 add related name       | _      |                       | _    |

#### Method 2: Change or remove home address in Apple Maps app

- 1. Launch **Apple Maps**  $\rightarrow$  Select **Home** under **Favorites**.
- 2. Tap Open My Contact Card.

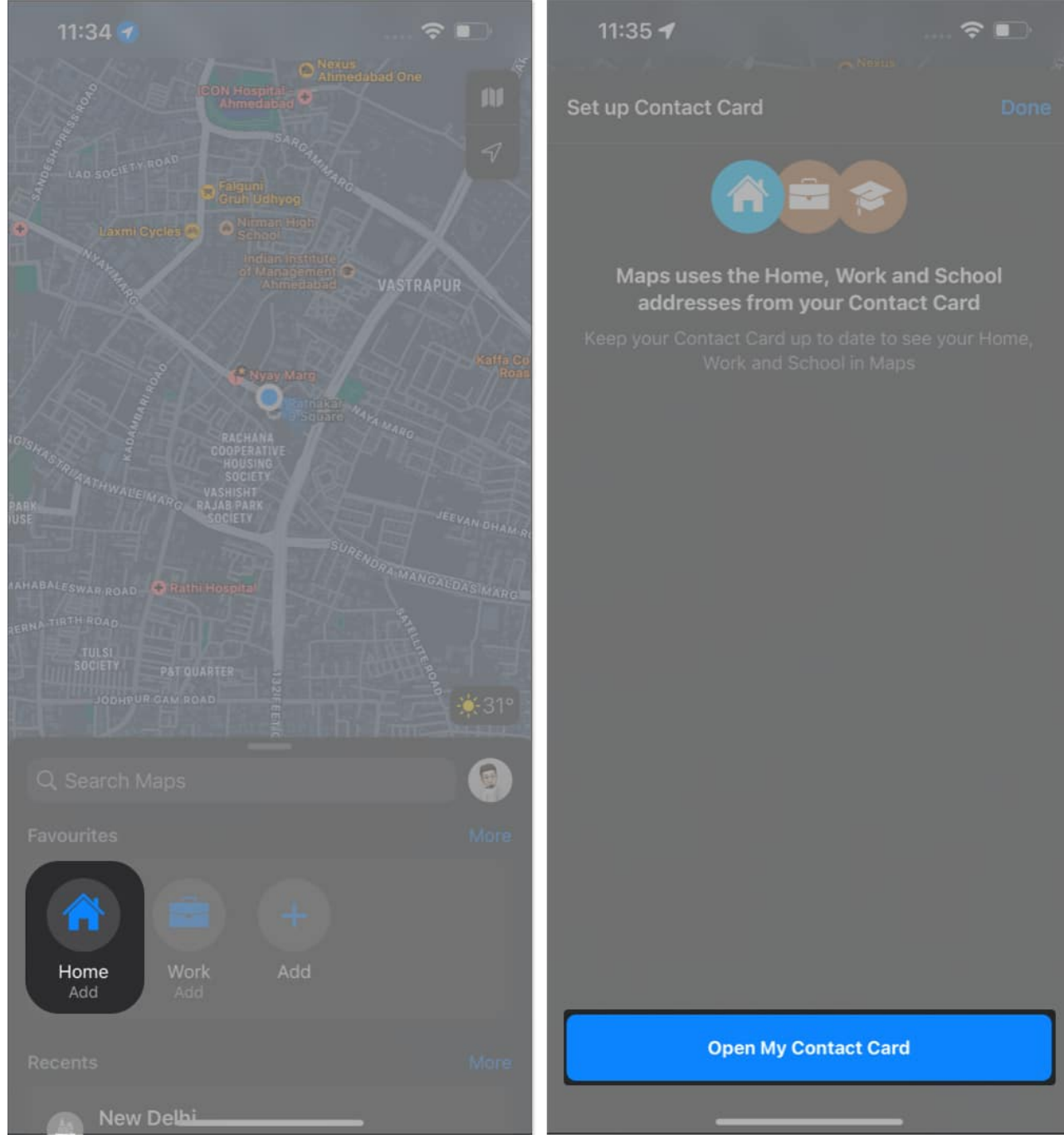

3. Now, **follow steps 2 to 4** from above.

# How to add home address in Apple Maps on Mac

Apple is known for its well-established ecosystem. So, don't feel left out if you have been using Apple Maps on Mac. Let's overview the steps to add a home address on Mac.

#### Method 1: Using Contacts app

- 1. Launch **Contacts**.
- 2. On your profile, click Edit.

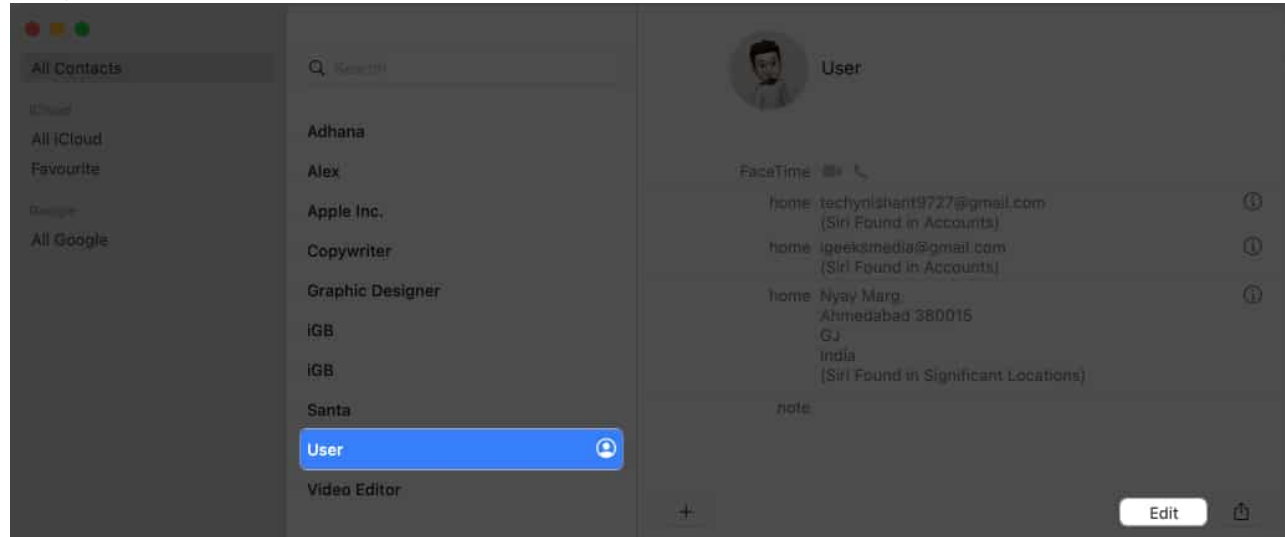

#### 3. Select **home** in the **address** section

| All Contacts                                                              | Q. Searces                                                                                         | User Last                                                                                                    |
|---------------------------------------------------------------------------|----------------------------------------------------------------------------------------------------|----------------------------------------------------------------------------------------------------|
| All Contacts<br>clined<br>All iCloud<br>Favourite<br>Coogle<br>All Google | Q. Searcu<br>Adhana<br>Alex<br>Apple Inc.<br>Copywriter<br>Graphic Designer<br>IGB<br>IGB<br>Santa | Company<br>Company<br>mobile 2 Affress<br>Work 2 Envil<br>Produce Opening 2<br>That have Note 2<br>home page 2 Affre<br>Internative Note 2<br>home<br>V Work<br>school |
|                                                                           | User (2)<br>Video Editor                                                                           | Custom<br>+ Change Address Format > Done                                                                                                    |

4. Enter your home address **details**  $\rightarrow$  Click **Done**.

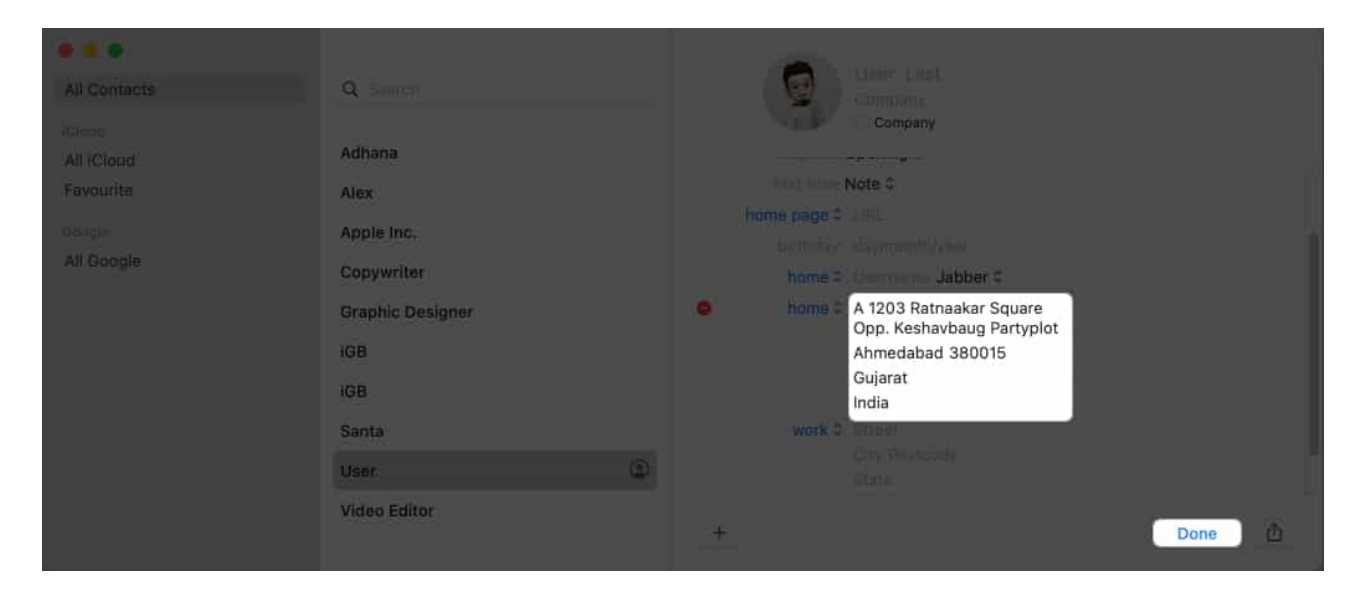

#### Method 2: Using Apple Maps

- 1. Open Apple Maps.
- 2. Select **Home** under Favorites → Click **Open My Contact Card**.

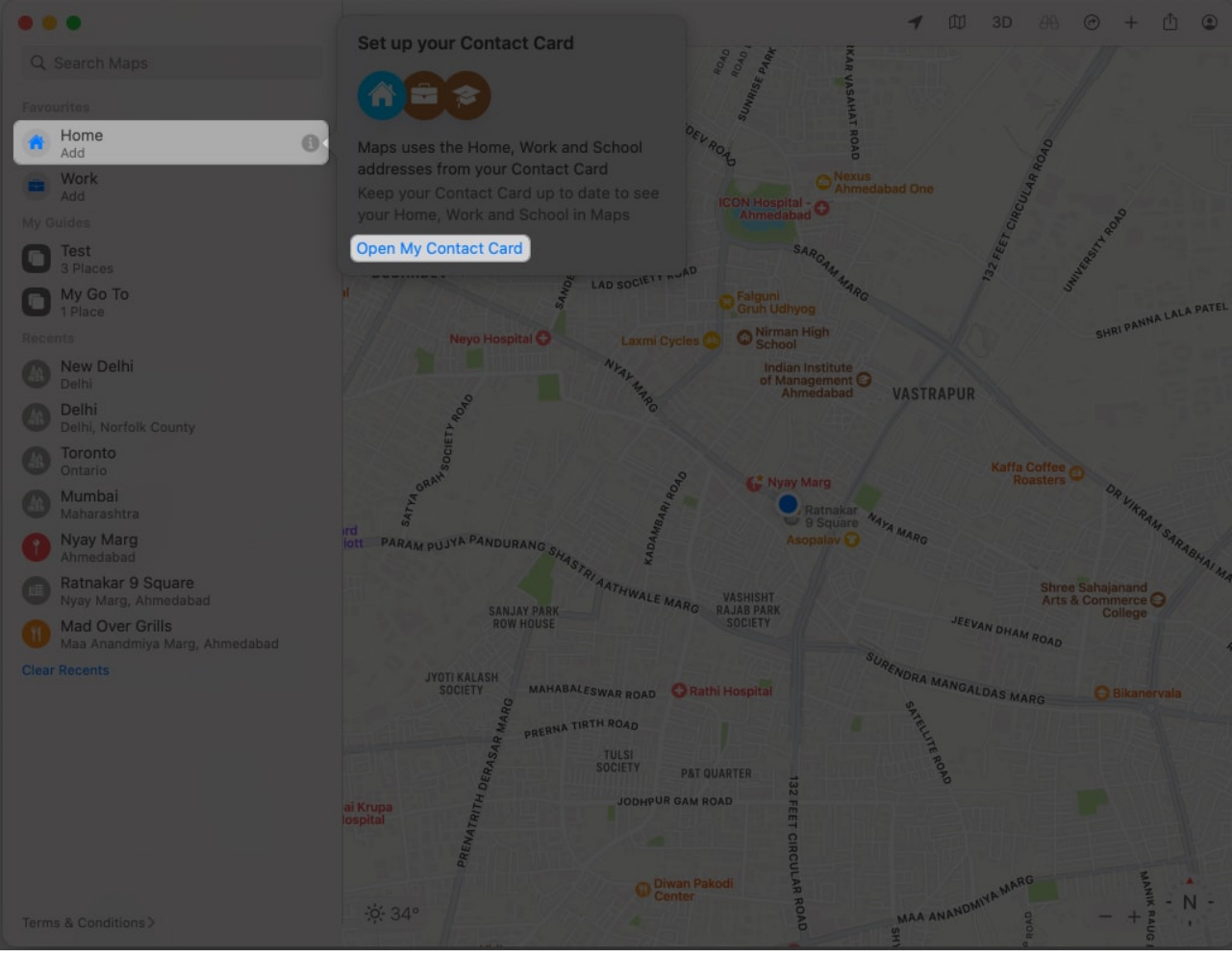

3. Click add address.

| 2            |                                                                                                    |
|--------------|----------------------------------------------------------------------------------------------------|
|              |                                                                                                    |
|              |                                                                                                    |
|              |                                                                                                    |
| G add email  |                                                                                                    |
|              |                                                                                                    |
| • add url    |                                                                                                    |
|              |                                                                                                    |
|              |                                                                                                    |
| add address  | and the second second se |
|              |                                                                                                    |
| add birthday |                                                                                                    |
|              |                                                                                                    |
|              |                                                                                                    |
| O add date   |                                                                                                    |
|              |                                                                                                    |
|              |                                                                                                    |
|              |                                                                                                    |
|              |                                                                                                    |

4. Fill in the section with your **address**  $\rightarrow$  Click **Done**.

| - <b>-</b>             |              |                           |        |      |  |
|------------------------|--------------|---------------------------|--------|------|--|
| Gi berren alben        |              |                           |        |      |  |
| (                      |              |                           |        | Done |  |
| Work Am                |              |                           |        |      |  |
| O Test                 | • add email  |                           |        |      |  |
| Wy Go Ta<br>17 Mar.    |              |                           |        |      |  |
| O Maria Dente          | add un       |                           |        |      |  |
| O Della Antonia Causar |              |                           |        |      |  |
| O Tennio               |              | A 1202 Ratnaakar Square   |        | -    |  |
| C Mumba                |              | Opp. Keshavbaug Partyplot |        |      |  |
| Nyay Marg              | home >       | Ahmedabad                 | 380015 | 1    |  |
| Mattakar 9 Saure       |              | Gujarat                   |        |      |  |
| Care decorre           |              | India                     |        | >    |  |
|                        | add address  |                           |        |      |  |
|                        |              |                           |        |      |  |
|                        | add birthday |                           |        |      |  |
|                        |              |                           |        |      |  |
| New York Discover 1    |              |                           |        |      |  |

# How to edit or remove home address in Apple Maps on Mac

Removing or changing the saved address on Mac is pretty simple. Let's have a step-by-step breakdown.

#### Method 1: Using Contacts app

- 1. Open the **Contacts** app  $\rightarrow$  Go to **your profile**.
- 2. Select Edit.

| Q Search<br>Adhana | 8    | User                                                   |      |   |
|--------------------|------|--------------------------------------------------------|------|---|
| Alex               |      |                                                        |      |   |
| Apple Inc.         |      | techynishant9727@gmail.com<br>(Siri Found in Accounts) |      |   |
| Copywriter         | home | igeeksmedia@gmail.com<br>(Sin Found in Accounts)       |      |   |
| Graphic Designer   | home | A 1203 Ratnaakar Square                                |      |   |
| IGB                |      | Ahmedabad 380015                                       |      |   |
| IGB                |      | Gujarat<br>India                                       |      |   |
| Santa              | home | Nyay Marg<br>Abmedabad 380015                          |      |   |
| User               |      | GJ<br>India                                            |      |   |
| Video Editor       | +    |                                                        | Edit | 1 |

- 3. Click the **minus sign (-)** on the left of the saved address. *Type new details in each section to edit your home address.*
- 4. Click **Done**.

| All Contacts                       | Q SHOT                                                                           | 0                        | Uset Last<br>Company                                                                                                    |
|------------------------------------|----------------------------------------------------------------------------------|--------------------------|----------------------------------------------------------------------------------------------------|
| All ICloud<br>Favourite<br>Servets | Adhana<br>Alex<br>Apple Inc.                                                     | home page 0<br>birthiday | Company Note 9 Emc. cay/monthyyeau                                                                                                    |
| All Google                         | Copywriter<br>Graphic Designer<br>IGB<br>IGB<br>Santa<br>User ()<br>Video Editor | home =                   | Unernanne Jabber 1<br>A 1202 Ratnaakar Square<br>Opp, Keshavbaug Partyplot<br>Ahmedabad 380015<br>Gujarat<br>India<br>Singel<br>City Postcodes<br>State<br>Country of Report |
|                                    |                                                                                  |                          | Done                                                                                                    |

#### Method 2: Using Apple Maps

- 1. Open **Apple Maps**  $\rightarrow$  Open your **Contact Card**, as previously mentioned.
- 2. Navigate to the **home address**  $\rightarrow$  Click the **minus sign (-)**.

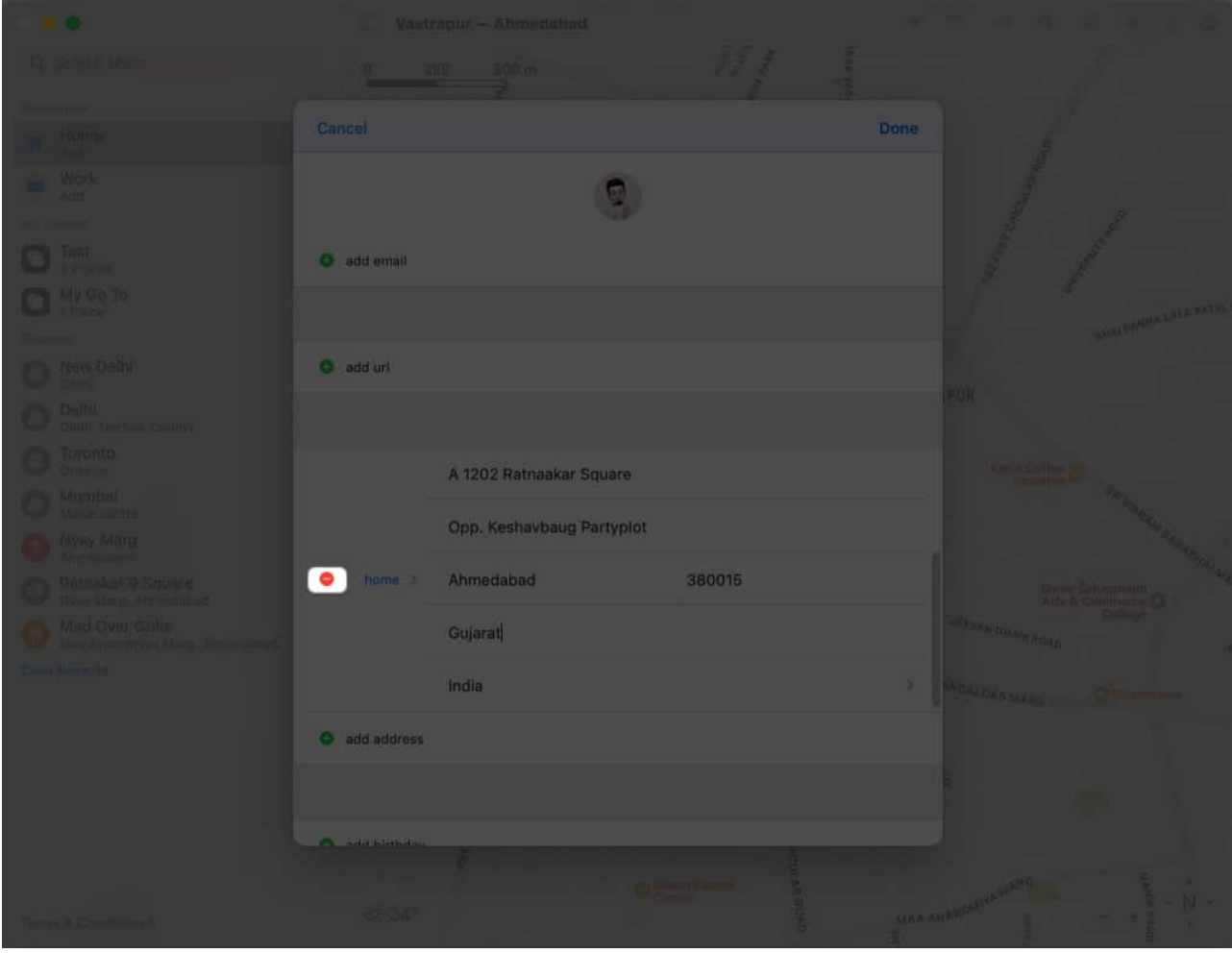

3. Hit **Delete**  $\rightarrow$  **Done**.

| المستعمر و                                                                                                    |       |                           |         |        |                                                                                                    |
|----------------------------------------------------------------------------------------------------|-------|---------------------------|---------|--------|----------------------------------------------------------------------------------------------------|
| 1-0-00                                                                                                    |       |                           |         | Done   |                                                                                                    |
|                                                                                                    |       |                           |         | Done   |                                                                                                    |
|                                                                                                    |       |                           |         |        |                                                                                                    |
| en anen                                                                                                    |       |                           |         |        |                                                                                                    |
|                                                                                                    | 0     | edd email                 |         |        |                                                                                                    |
|                                                                                                    |       |                           |         |        |                                                                                                    |
| O New Delle                                                                                                    | 0     | add uri                   |         |        |                                                                                                    |
| C family and the family of the family of the |       |                           |         |        |                                                                                                    |
|                                                                                                    |       | A 1202 Ratnaakar Square   |         |        | the color of                                                                                                    |
| O Longer                                                                                                    |       | Opp. Keshavbaug Partyplot |         |        |                                                                                                    |
| O Hyay Marg                                                                                                    |       |                           |         |        | and the second second se |
| O Reference a Square                                                                                                    | me: O | Ahmedabad                 | 380015  | Delete | And Community D                                                                                                    |
| Mid Over Grills<br>And American Marg. December 1                                                                                                    |       | Gujarat                   |         |        | A CONTRACTOR OF CONTRACT                                                                                                    |
|                                                                                                    |       | India                     |         |        | The second second                                                                                                    |
|                                                                                                    | 0     | add address               |         |        |                                                                                                    |
|                                                                                                    |       |                           |         |        |                                                                                                    |
|                                                                                                    |       |                           |         |        |                                                                                                    |
|                                                                                                    |       |                           |         |        |                                                                                                    |
| Terra, R. Dennik (1993)                                                                                                    |       | -#34-                     | W Celle | UAA A  |                                                                                                    |

You can rename your home address if you want to update your home address with a new location. You don't have to delete and re-add it.

# **Troubleshooting common issues in Apple Maps**

In Apple Maps, you'll need to update your address if you move to a new house or plan to do so. Adding or changing your address in Apple Maps is easy, but there are some common issues you need to be aware of.

- 1. Ensure you are <u>signed in with your Apple ID</u>. This is important as Apple Maps stores your home address connected to your Apple ID.
- 2. When changing your address in Apple Maps, enter the address on your official documents. Entering an incorrect address can cause issues when getting directions on Maps.

- 3. Ensure you are using the latest version of Apple Maps. Navigate to the **App Store** and select **your profile** to check if an update is available.
- 4. You must <u>turn on Location Services</u>. Go to **Settings**  $\rightarrow$  **Privacy & Security**  $\rightarrow$  **Location Services**. Toggle on **Location Services**.

The tips outlined above should cater to your problem without any hassle. However, if you still face issues, contact Apple Support for further assistance.

#### Can I add multiple home addresses in Apple Maps?

Unfortunately, you can only add one home address in Apple Maps. However, you can add multiple addresses to your Favorites list, making it easier to access frequently visited locations.

#### Can I add a custom label to my home address in Apple Maps?

You cannot add a custom label to your home address in Apple Maps. However, you can add notes to your Favorites list, which could include a custom label for your home address.

#### Will changing my home address in Apple Maps affect my contact card?

No, changing your home address in Apple Maps will not affect your contact card. However, changing your home address in your contact card will update your home address in Apple Maps.

#### Will my home address be shared with anyone if I add it to Apple Maps?

Your home address is private in Apple Maps and will not be shared with anyone. It only provides you with navigation and directions to and from your home.

#### Save your address now!

Now you can easily add or change your home address in Apple Maps on your iPhone, iPad, or Mac, making navigation to and from your home much more accessible. In case of any errors, you can use the troubleshooting tips mentioned to resolve the issue.

#### **Read more:**

• Best Apple Maps tips and tricks for iPhone

- How to use multi-stop routing in Apple Maps on iPhone, iPad, and Mac
- <u>How to report accidents, hazards, or speed checks in Apple Maps</u>
- <u>How to use the Search Here feature in Apple Maps</u>